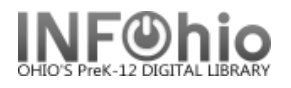

## Mark an Item as Missing

Your staff may decide that an item should be marked as missing if they can not find the item in the library but the **catalog says it is available** or if the item is long overdue and you don't want the item linked to the patron. Checking out the item to MISSING user status alerts staff and shadows (hides) the item in the online catalog, preventing futile efforts to locate this item.

- 1. *Click* on Item Maintenance Wizard group.
- 2. Click on Mark Item Missing Wizard.

🚺 Mark Item Missing

*Mark Item Missing: Item Search* screen displays.

- 3. Search for, scan, or type in item barcode.
- If more than one title displays, *select* the desired title. If more than one copy displays, *select* the desired copy.
- 5. *Click* Mark Item Missing button at the bottom of the screen or Cancel to cancel marking item missing.

| Ν                                          | lark Item Missing                                                                | : Item Search                                                            |                                                                                  |                                                                                                    |                                                                        |                                                                                                    |                                                | - 🗆 × |  |
|--------------------------------------------|----------------------------------------------------------------------------------|--------------------------------------------------------------------------|----------------------------------------------------------------------------------|----------------------------------------------------------------------------------------------------|------------------------------------------------------------------------|----------------------------------------------------------------------------------------------------|------------------------------------------------|-------|--|
| 3                                          | # %                                                                              | •                                                                        | $\frown$                                                                         |                                                                                                    |                                                                        |                                                                                                    |                                                |       |  |
|                                            | Search for:                                                                      | presidents                                                               | 3                                                                                |                                                                                                    |                                                                        | *                                                                                                    | Sea                                            | arch  |  |
|                                            | Index:                                                                           | Title                                                                    |                                                                                  |                                                                                                    |                                                                        | *                                                                                                    | Type:                                          |       |  |
|                                            | Library:                                                                         | DLFN                                                                     |                                                                                  |                                                                                                    |                                                                        | ~                                                                                                    | ⊚Ke                                            | yword |  |
|                                            | Current: First book of Vice Presidents of the United S 973 FEE ID:32612001111180 |                                                                          |                                                                                  |                                                                                                    |                                                                        |                                                                                                    |                                                |       |  |
| KEYWORD Title presidents, DLFN: 21 records |                                                                                  |                                                                          |                                                                                  |                                                                                                    |                                                                        |                                                                                                    |                                                |       |  |
|                                            | Title                                                                            |                                                                          | Author                                                                           | Pub. Info.                                                                                                    | Phys. De                                                               | sc.                                                                                                    | Pub. Ye                                        | ar    |  |
|                                            | 1920 : the ye<br>Arrow book<br>Don't know                                        | ear of the s<br>of Preside<br>much abou                                  | Pietrusza, David, 1949-<br>Cary Sturges<br>Davis, Kenneth C.                     | New York : Carroll & (<br>New York, N.Y : Four<br>New York : HarperCol                                                    | 3 533 p. : ill<br>103 p.<br>Ili64 p. : co                              | . ; 24 cm.<br>I. ill. ; 26 cm.                                                                                     | 2007<br>1966<br>2002                           |       |  |
|                                            | First book o                                                                     | of Presidents                                                            | Coy, Harold                                                                      | New York, N.Y : Watts                                                                                                    | ,66 p.                                                                 |                                                                                                    | 1977                                           |       |  |
|                                            | First daugh                                                                      | ters : letter                                                            | Gawalt. Gerard W                                                                 | New York : Black Dog                                                                                                    |                                                                        | .: 22 cm.                                                                                                    | 2004                                           |       |  |
|                                            | Mr. Preside                                                                      | nt book of                                                               | Sullivan, George                                                                 | New York, N.Y : Dodd                                                                                                    | , 158 p.                                                               | · , · ···                                                                                                    | 1984                                           |       |  |
|                                            | Our country                                                                      | 's preside                                                               | Bausum, Ann.                                                                     | Washington, D.C. : Na                                                                                                    | ti 207 p. : ill                                                        | . (some col.),                                                                                                    | 2005                                           |       |  |
|                                            | Power or po                                                                      | olitics? : fa                                                            | Polette, Nancy.                                                                  | [Marion, IL] : Pieces o                                                                                                   | of 80 p. : ill.                                                        | ; 26 cm.                                                                                                    | 2006                                           | ~     |  |
|                                            | Description Call Number/Item                                                     |                                                                          |                                                                                  |                                                                                                    |                                                                        |                                                                                                    |                                                |       |  |
|                                            | □ 〒 First b<br>□ ● ● 973<br>□ ● ● ● 973<br>□ ● ● ● 973<br>□ ● ● ● 33             | ook of Vice P<br>FEE - DLFN<br>261200111111<br>FEE - DLLD<br>26120000220 | residents of the United S<br>80 - 1 4 FICTION - AVA<br>08 - 1 - NONFICTION - AVA | Price:<br>Shelf location:<br>Material type:<br>Date created:<br>Date last charged:<br>Last discharged:<br>te inventoried: | \$6.95<br>AVAILABLE<br>BOOK<br>8/30/2004<br>Never<br>Never<br>6/1/2005 | Item type:<br>Current status:<br>Funding sourc<br>Media desk:<br>Previous user<br>Last activity:<br>Total checkout | NONI<br>e: UNKI<br>none<br>ID:<br>Neve<br>s: 0 | FICTI |  |
|                                            | Mark Item Missing Cancel                                                         |                                                                          |                                                                                  |                                                                                                    |                                                                        |                                                                                                    |                                                |       |  |

## Marking an Item as Missing When Checked Out to a User

If the item is checked out, the *Mark Item Missing Clear Checkout Override* screen displays.

Options:

a. *Click Override* and Mark Item Missing. (enter your override password) This will remove this item/transaction from the patron record.

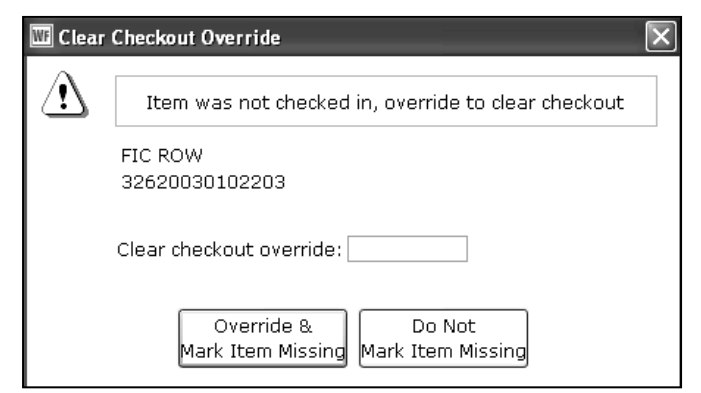

b. **Do Not Mark** Item Missing. Use this option if you prefer to make the item lost and keep the item linked to the patron.

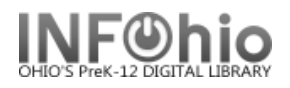

## Marking an Item as Missing if the Item has Holds

If the item has a hold, the *Mark Item Missing: Holds Block Override* screen displays.

Options:

- a. **Override** and Mark Item Missing. (enter your override password)
- b. Do Not Mark Item Missing.

| 🐨 Holds | Block Override                                                        | ×       |  |  |  |
|---------|-----------------------------------------------------------------------|---------|--|--|--|
| A       | Item has holds                                                        |         |  |  |  |
|         | This item is now being held for<br>22620000815257 SMITH, JEANIE (ANN) | Address |  |  |  |
|         | FIC ROW<br>32620000178514                                             | Copy: 1 |  |  |  |
|         | Hold block override:                                                  |         |  |  |  |
|         | Override & Do Not<br>Mark Item Missing Mark Item Missing              |         |  |  |  |

## Item is returned after Marked MISSING

An item that is returned after being marked missing should be checked in with the check in wizard. This will return the item to the status of available.

| Check In Items : Identify Item |                                                                        |                                                                                |                                                                            |                |                              |     |
|--------------------------------|------------------------------------------------------------------------|--------------------------------------------------------------------------------|----------------------------------------------------------------------------|----------------|------------------------------|-----|
| User Information               |                                                                        |                                                                                |                                                                            |                |                              |     |
| Photo<br>Not On<br>File        | User ID:<br>Name:<br>Profile nam<br>Library:<br>User categ<br>Homeroom | MISSING<br><u>Missing Items</u><br>ne: MISSING<br>DISTRICT<br>ories: NONE<br>: | MISSING<br>Missing Items - DO NOT DELETE<br>MISSING<br>DISTRICT<br>s: NONE |                | OK<br>\$.00<br>0<br>5: NEVER |     |
| Identify item<br>Item ID:      |                                                                        |                                                                                |                                                                            |                |                              |     |
| List of checkins               |                                                                        |                                                                                |                                                                            |                |                              |     |
| Title                          | item ID                                                                | Route/Transit To                                                               | Amount Billed                                                              | Amount Paid Au | User                         | Mes |
| Big Book of Cats               | 32612010074999                                                         | AVAILABLE                                                                      |                                                                            |                | MISSING                      |     |

Note: For more detailed information or specific questions, use HELP wizard.